# 『ルコレ』

# 連絡網メール配信マニュアル

# 平成 21 年 4 月 22 日

株式会社システムデザイン・アクティ

# 目 次

| 1. メール配信に関するメニュー説明 | ・・・・1頁   |
|--------------------|----------|
| 2.設定メニュー「基本情報設定」   | ・・・・1頁   |
| 3. メールメニュー         | ・・・3頁    |
| 4. 会員管理メニュー        | ・・・・6頁   |
| 5.メール設定メニュー        | ・・・・ 11頁 |
| 6.携帯電話からのメール配信について | ・・・・ 12頁 |
| 7.連絡網メール会員登録フロー    | ・・・・ 13頁 |

## 1.メール配信に関するメニュー説明

こちらが「ルコレ連絡網」メインメニューです。これより各項目の説明を順番に行います。

| アクティン                                                | 連絡網                                                                  |
|------------------------------------------------------|----------------------------------------------------------------------|
| <b>ホームページメニュー</b><br>ホームページ作成<br>ホームページアクセス数 (旧はこちら) | メールメニュー<br>メール記信<br>予約メール一覧<br>配信結果一覧                                |
| ジロジェー       基本情報設定       ログアウト                       | 会員管理メニュー     会員管理     【6 ページ】     グループメンバー管理     分類名称設定     グループ名称設定 |
|                                                      | レンジャンジョン<br>メール設定メニュー<br>メール基本設定<br>入会時メール設定                         |

## 2. 設定メニュー「基本情報設定」

「基本情報設定」へ入ると、ルコレ連絡網の基本情報設定を行うことができます。 この画面下部は下記の図のようになっています。

|   | オブション設定                                                                 | オブション機能を使用する場合は選択してください                                 |
|---|-------------------------------------------------------------------------|---------------------------------------------------------|
|   | コメント通知機能                                                                | 無効  ▼                                                   |
| U | 仮登録通知機能                                                                 | 無効  ▼                                                   |
|   | 登録・確認リンク                                                                | 表示                                                      |
|   | バスワード設定                                                                 | パスワードを変更する場合は変更ボタンを押してください。                             |
| 2 | 携帯ページバスワード                                                              | 【携帯サイト管理パスワード変更】携帯サイトログインパスワード変】                        |
|   | ログインパスワード                                                               | ログインパスワード変更                                             |
|   |                                                                         |                                                         |
|   | 配信用メールアドレス                                                              | メールによるメール配信および画像登録を許可するアドレスです。                          |
| 3 | <ul><li>配信用メールアドレス</li><li>1(管理者用必須)</li></ul>                          | メールによるメール配信および画像登録を許可するアドレスです。<br>sdacty+hot5@gmail.com |
| 3 | <ul> <li>配信用メールアドレス</li> <li>1(管理者用必須)</li> <li>2</li> </ul>            | メールによるメール配信および画像登録を許可するアドレスです。<br>sdacty+hot5@gmail.com |
| 3 | <ul> <li>配信用メールアドレス</li> <li>1(管理者用必須)</li> <li>2</li> <li>3</li> </ul> | メールによるメール配信および画像登録を許可するアドレスです。<br>sdacty+hot5@gmail.com |
| 3 | 配信用メールアドレス<br>1(管理者用必須)<br>2<br>3<br>4                                  | メールによるメール配信および画像登録を許可するアドレスです。<br>sdacty+hot5@gmail.com |
| 3 | 配信用メールアドレス<br>1(管理者用必須)<br>2<br>3<br>4<br>5                             | メールによるメール配信および画像登録を許可するアドレスです。<br>sdacty+hot5@gmail.com |

①オプション設定

・コメント通知機能

この機能を有効にすると、配信したメールへのコメントをメール会員様が登録した際、 その旨のお知らせが管理者へメールで案内されるようになります。

·仮登録通知機能

この部分を「有効」にしておくと、お客様の「メール会員入会申請時」に自動的に 管理者へメールのお知らせが届くようになります。

#### ・登録・確認リンク

この部分を「非表示」にしておくと、携帯ホームページ上にある、メール会員登録や 登録内容を変更する為のメニュー「登録・確認」のリンクが表示されなくなります。 メール会員を募集していない時期などに非表示に設定します。

#### 2パスワード設定

・携帯サイト管理パスワード 携帯サイト上の「管理用」メニューより、携帯からのメールの配信やホーム ページ編集画面への写真送信を行う際のパスワード変更を行います。

・携帯サイトログインパスワード

携帯サイトを閲覧する為のパスワードを変更できます。 \*パスワード「あり」の設定を行うと、パスワードを知る人しかサイトの閲覧を行えなくなります。

・ログインパスワード

ルコレメインメニューヘログインする際のパスワードを変更できます。

③配信用メールアドレス

携帯サイト上の「管理用」メニューより、携帯からのメールの配信やホームページ 編集画面への写真送信を行う為の端末のメールアドレスを設定します。 ①の「コメント通知」「仮登録通知」の送信先はここで設定されるアドレスとなります。

\* 携帯サイト上の「管理用」メニューへ入った際、携帯サイト管理パスワード を入力しても、配信用メールアドレスに登録されているアドレスの端末から しか、手続きを続行することができません。 3. メールメニュー

・「メールの配信処理」

| グルー:<br>分類1<br>分類2   | J     | : すべて<br>: 分類1す/<br>: 分類2す/ | •<br>• 37            |                                                  |         |              |
|----------------------|-------|-----------------------------|----------------------|--------------------------------------------------|---------|--------------|
| 戻る<br>長く信 つけ<br>チェック | No    | 次へ キャン<br>「覧(見出しをクリッ<br>全部い | セル<br>クすると並び替え<br>氏名 | ます。)<br>メール7ドレス                                  | 分類1     | 分類2          |
| _                    | 1     | 1                           | Aż.                  | sdacty+grp51@gmail.com                           | 未設定     | 未設定          |
| 1                    |       | 0                           | 8さん                  | sdacty+grp52@gmail.com                           | 未設定     | 未設定          |
| V                    | 2     | *                           |                      |                                                  |         |              |
| V<br>V               | 2     | 3                           | 03%                  | sdacty+grp53@gmail.com                           | 未設定     | 未設定          |
| 2                    | 2 3 4 | 3                           | ಂತನ.<br>ರಿತನ,        | sdacty+grp53@gmail.com<br>sdacty+grp54@gmail.com | 未設定 未設定 | * 設定<br>* 設定 |

メール配信時には「その時の配信対象となる会員」の絞込みを行います。

「グループ」「分類1」「分類2」また、「①のチェック操作」による配信対象の絞込みを行います。

チェック操作により、個人レベルに絞った配信も可能となります。

「グループ」「分類1」「分類2」については「4. 会員管理メニュー」にて説明を行います。

絞込み後は、配信日時の設定と、メールの編集を行います。

| 配信メール                                                                                                    | /作成(作成)                                                                                                    |
|----------------------------------------------------------------------------------------------------|----------------------------------------------------------------------------------------------------|
| 配信対象人数                                                                                                    | 5人                                                                                                    |
| 配信日時                                                                                                    |                                                                                                    |
| 件名                                                                                                    | 連絡網の配信                                                                                                    |
| メール文章<br>(1000文字)                                                                                                    | <u>ヘッダー</u><br>連絡網会員へのお知らせです・・・ ^<br>▽ッター                                                                                                    |
| 戻る     2       文字数計算                                                                                                    | (改行は1文字)                                                                                                    |
| ~各社携帯電話の<br>Sメール(softbank)<br>VGSメール(softbank<br>EZweb(au)・・・・・・<br>EZweb(IB)(au,TU-+<br>mova(DoCoMo)・・・<br>FOMA(DoCoMo)・・ | <ul> <li>●受信可能な文字数(全角/濃字)は次の通りです。~         <ul> <li>3,000 文字 ※192文字相当受信無料</li> <li>5,000 文字</li> <li>5,000 文字</li> <li>2,000 文字</li> <li>2,000 文字</li> <li>250 文字(初期状態。設定の変更で最大 2,000文字)</li> <li>5,000 文字</li> </ul> </li> </ul> |

\* 配信日時は西暦での設定を行います。

日時設定を行った場合、「予約メール」として保存され、当日に配信されます。

最後に、実際の配信を行います。

| 配            | 信メール作,                                                                 | 成(確認・送信           |                        |                   |              |          |  |
|--------------|------------------------------------------------------------------------|-------------------|------------------------|-------------------|--------------|----------|--|
| 配信対          | 象人数 5人                                                                 |                   |                        |                   |              |          |  |
| 配信日          | 1580Q #08                                                              | 信                 |                        |                   |              |          |  |
| 絞込み          | 条件 グル・                                                                 | ーブ指定なし            |                        |                   |              |          |  |
| 件名           | 連絡                                                                     | 網の配信              |                        |                   |              |          |  |
| x-113        | 、文章 、「没章 」 運転網会員へのお知らせです・・・ フッター 、 、 、 、 、 、 、 、 、 、 、 、 、 、 、 、 、 、 、 |                   |                        |                   |              |          |  |
| テスト逆         | 送信先                                                                    |                   | テスト送信                  |                   |              |          |  |
| 戻る<br>配信対1   | 5 送信<br>象会員一覧                                                          | キャンセル             |                        |                   |              |          |  |
|              | 至時No                                                                   | 氏名                | X=107FL-2              | 分類1               | <u>分類2</u>   |          |  |
| 1            | 1                                                                      | Ath               | sdacty+grp51@gmail.com | 未設定               | 未設定          |          |  |
| 2            | 2                                                                      | B\$A              | sdacty+grp52@gmail.com | 未設定               | 未設定          |          |  |
| 3            | 3                                                                      | oth               | sdacty+grp53@gmail.com | 未設定               | 未設定          |          |  |
| 4            | 4                                                                      | DSA               | sdacty+grp54@gmail.com | 未設定               | 未設定          |          |  |
| 5            | 5                                                                      | ESY.              | sdacty+grp55@gmail.com | 未設定               | 未設定          |          |  |
| ※配信:<br>がござい | 先は、実際に配住<br>いますのでご注意                                                   | はれる時に上記配<br>ください。 | 信条件により決定いたします。予約配信する場合 | きは、配信までに配信先の設定等が変 | わると現在表示中の配信券 | 一覧と異なる場合 |  |

- \* テスト送信先に任意のアドレスを入力することにより、そのアドレスへ 編集したメールをテスト送信することができます。
- \* 「送信」ボタンは、先ほどの画面で「配信日時」を設定した場合「予約」 ボタンとなり、「予約メール一覧」での管理が可能となります。

### ・「予約メール管理」

「メール配信処理」にて、配信日時を設定されたメールの一覧を確認できます。

予約メール一覧

|    |     |            |    | NO  | メール <b>ን</b> ብኑル | 配信開始予定日時            | グループ | 抚想   |
|----|-----|------------|----|-----|------------------|---------------------|------|------|
| 削除 | 編集  | <u>再利用</u> | 照会 | 124 | 連絡網の配信           | 2009/02/26 16:00:00 | すべて  | 配信待ち |
| 戻る | 配信約 | (果一智)      |    |     |                  |                     |      |      |

「削除」・・・ 予約中のメールを削除します。

「編集」・・・ 編集、再度メールの編集を行います。

「再利用」・・・メールを再利用して、新しいメールを作成します。

「照会」・・・ メールの内容を確認します。

## ・「配信結果一覧」

「配信結果一覧」では、すでに配信済みのメール一覧を確認できます。

| グルーブ::すべて<br>検索<br>配信件数:1件<br>配信数 :5人<br>NO メールタイル 本文 配信日時 配信状態 配信数 既読数 グルーブ 配信区分 登録<br>詳細 再利用 削除 125 連絡網 連絡網テスト・・・ 02-12 13:56 ●未 5 0 すべて 109-02-<br><祈のページ 次へページ>                                                                              | 配信月:                  | 2009 •                          | ・年               | 01 - 月         | ~ 2009 • 年      | 02 - 月              |            |          |          |             |      |                 |
|----------------------------------------------------------------------------------------------------|-----------------------|---------------------------------|------------------|----------------|-----------------|---------------------|------------|----------|----------|-------------|------|-----------------|
| 検索<br>配信件数:1件<br>配信数 :5人<br>NO メールタイル 本文 配信日時 配信状態 配信数 既読数 グルーブ 配信区分 登録<br>詳細 再利用 削除 125 連絡網 連絡網テスト・・・ 02-12 13:56 ●未 5 0 すべて 109-02-                                                                                                    | グループ                  | ::す                             | べて               |                | •               |                     |            |          |          |             |      |                 |
| 配信件数:1件<br>配信数 :5人<br>NO メールタイトル 本文 配信日時 配信状態 配信数 既読数 グルーブ 配信区分 登録日<br>詳細 再利用 削除 125 連絡網 連絡網テスト・・・ 02-12 13:56 ●未 5 0 すべて 109-02-<br><前のページ 次へページ〉                                                                                               |                       |                                 | 植                | 索              |                 |                     |            |          |          |             |      |                 |
| 記信件数:1件<br>配信数 :5人<br>NO メールタイトル 本文 配信日時 配信状態 配信数 既読数 グループ 配信区分 登録<br>詳細 再利用 削除 125 連絡網 連絡網テスト・・・ 02-12 13:56 ●未 5 0 すべて 109-02-<br><前のページ 次へページ>                                                                                                |                       |                                 |                  |                |                 |                     |            |          |          |             |      |                 |
| 記信数     :5人       NO メールタイル     本文     記信日時     記信状態     記信数     既読数     グループ     記信区分     登録1       詳細     再利用     削除     125     連絡網テスト・・・     02-12     13:56     ●未     5     0     すべて     109-02-       <約のページ 次へページ>              109-02- | 配信件教                  | • 1 住                           |                  |                |                 |                     |            |          |          |             |      |                 |
| ECTE 20 : 5人     NO メールタイル 本文 配信日時 配信状態 配信数 既読数 グループ 配信区分 登録[                                                                                                    |                       |                                 |                  |                |                 |                     |            |          |          |             |      |                 |
| NO メールクイル     本文     配信日時     配信状態     配信数     既読数     グループ     配信区分     登録       詳細     再利用     削除     125     連絡網テスト・・・     02-12     13:56     ●未     5     0     すべて     109-02-       <                                                     | 52/046                |                                 |                  |                |                 |                     |            |          |          |             |      |                 |
| 詳細 再利用 削除 125 連絡網 連絡網テスト・・・ 02-12 13:56 ●未 5 0 すべて 109-02- く前のページ 次へページ>                                                                                                    | 配信数                   | :5人                             |                  |                |                 |                     |            |          |          |             |      |                 |
| 〈前のページ 次へページ〉                                                                                                    | 配信数                   | :5人                             | NO               | メールタイトル        | 本文              | 配信日時                | 配信状態       | 配信数      | 既読数      | グループ        | 配信区分 | 登錄E             |
|                                                                                                    | 配信数<br>詳細 再新          | :5人                             | NO<br>125        | メールタイトル<br>連絡網 | 本文<br>連絡網テスト・・・ | 配信日時<br>02-12 13:56 | 配信状態<br>●未 | 記信数<br>5 | 既読数<br>0 | グループ<br>すべて | 配信区分 | 登録E<br>109-02-  |
|                                                                                                    | 記信数<br>詳細 再新<br><前のペー | :5人<br>11 <u>囲</u> 削除<br>-ジ 次へべ | NO<br>125<br>ージン | メールタイトル<br>連絡網 | 本文<br>連絡網テスト・・・ | 配信日時<br>02-12 13:56 | 配信状態<br>●未 | 記信数<br>5 | 既読数<br>0 | グループ<br>すべて | 配信区分 | 登録 E<br>109-02- |

- 「詳細」・・・ どういった配信が行われたのかメールの中身を確認します。

|    | No     | 会員NO  | 氏名            | TEL | 拱著 | 分類1 | 分類2 | 確認日時  | ⊐⊀∕ł |
|----|--------|-------|---------------|-----|----|-----|-----|-------|------|
|    | 1      | 1     | ASA           |     |    | 未設定 | 未設定 | (未読)  |      |
|    | 2      | 2     | вз <i>к</i> , |     |    | 未設定 | 未設定 | (未(改) |      |
|    | 3      | 3     | cさん           |     |    | 未設定 | 未設定 | (未読)  |      |
|    | 4      | 4     | ロさん           |     |    | 未設定 | 未設定 | (未読)  |      |
|    | 5      | 5     | EŻÁ,          |     |    | 未設定 | 未設定 | (未(改) |      |
| ^0 | ミージ 次へ | ~~>>> |               |     |    |     |     |       |      |

「詳細」では、配信を行った会員の情報に加え、各会員がメールを開封した「確認日時」 と、配信されたメールに対して入力した「コメント」が表示されます。

\*「再利用」と「削除」は「予約メール管理」と同様です。

## 4. 会員管理メニュー

## ・メール会員情報

現在メール会員となっている方の一覧を確認できます。

| 会員                                                                                                 | 一覧                   |                  |                        |  |            |     |     |         |             |
|----------------------------------------------------------------------------------------------------|----------------------|------------------|------------------------|--|------------|-----|-----|---------|-------------|
| ッループ:                                                                                              | : すべて                | •                |                        |  |            |     | 5   | 「ループメンパ | 一管理         |
| (見出しをクリックすると並び替えます。また、状態が仮登録(メール)の会員を登録すると、会員に登録完了メールが送られます。)                                      |                      |                  |                        |  |            |     |     |         |             |
| io i                                                                                               | <b>公認No</b>          | 氏名               | メールアドレス                |  | <u>登録日</u> | 分類1 | 分類2 | 1018    | AURS.       |
| <u>189</u>                                                                                         | <u>E</u> 1           | Aさん              | sdacty+grp51@gmail.com |  |            | 未設定 | 未設定 | -       | <u>BURR</u> |
| 2 編月                                                                                               | <u>E</u> 2           | Bさん              | sdacty+srp52@smail.com |  |            | 未設定 | 未設定 | -       | 8128        |
| 3 188                                                                                              | <u>8</u> 3           | car              | sdacty+grp53@gmail.com |  |            | 未設定 | 未設定 | -       | AUES.       |
| 4 <u>생</u> 원                                                                                       | <u>E</u> 4           | Dさん              | sdacty+grp54@gmail.com |  |            | 未設定 | 未設定 | -       | AUPS.       |
| 5 編集                                                                                               | Ę 5                  | Eさん              | sdacty+grp55@gmail.com |  |            | 未設定 | 未設定 | -       | BUES.       |
| (前のページ 次へページ                                                                                       |                      |                  |                        |  |            |     |     |         |             |
| 新規金録 全利除 CSV保存 CSV一括金録<br><u>※CSV一括金録ではすべての会員を利除し、読み込む27</u> イルのデータに置き換えます。<br>個人毎のグループデータは破棄されます。 |                      |                  |                        |  |            |     |     |         |             |
| 戻る                                                                                                 |                      |                  |                        |  |            |     |     |         |             |
| ICSV一括登録用のファイル形式は次の通りです。                                                                           |                      |                  |                        |  |            |     |     |         |             |
| CSV一括<br>保存機能                                                                                      | 登録用のファイル<br>と同じ形式ですの | 形式は次のう<br>で、一度保存 | 通りです。<br>2機能でご確認ください。  |  |            |     |     |         |             |

## ■ 新規登録

「新規登録」のボタンを押すと右図の 画面が表示されます。 ここでは、新しく会員を手動入力に よって登録することができます。

名前・アドレスなどの各基本情報や 「分類」を設定することができます。

| 会員情報編集       |                               |                |
|--------------|-------------------------------|----------------|
| 会員情報         |                               |                |
| 名前(必須)       |                               |                |
| メールアドレス (必須) |                               |                |
| 郵便番号         | 「状態」を「無効」にした場合                | <del>à</del> . |
| 住所1          |                               | - •            |
| 住所2          | ── メールの配信対象から外れま <sup>-</sup> | す。             |
| TEL          |                               |                |
| 携帯           |                               |                |
| 分類1          | 000:未設定 -                     |                |
| 分類2          | 000:未設定 -                     |                |
| 状態           | 有効・                           |                |
| 所属するグループ     | 所願しないグループ                     |                |
|              |                               |                |

「分類」は会員を一定の分類に分けることができ、分類ごとに絞り込んだメールの配信を 行う際などに利用することができます。

また、画面下部では、会員の所属するグループの振り分けを行うことができます。

| 所属するグループ | 所属しないグループ |
|----------|-----------|
|          | 001:役員    |
|          |           |
|          | ← 遍加      |
|          | (+)BA     |
|          | Hibt →    |
|          |           |
|          |           |
| 金録 削除 戻  | 5         |

■ 全削除 「全削除」」ボタンは、登録されている全ての会員を削除する為のボタンです。

### ■ CSV ファイルへのエクスポート・インポートについて

会員集計画面の「CSV保存」より、メール会員情報を CSV 形式にして保存(エクスポート)しておくことができます。

また、「参照…」」をクリックし CSV ファイルを選択後、「<sup>CSV追加登録</sup>」のボタンを クリックすることで、任意に編集された CSV ファイルを会員一覧にインポートする ことができます。

(追加登録時にすでに登録済みの会員は上書きされます。また、登録時は E-Mail 以外は省略可能です。(1行目は読み飛ばします。))

【CSV ファイルに保存される情報】

コード、氏名、E-Mail、〒、住所1、住所2、電話、携帯 分類1、分類2、登録日、状態(9=仮登録)

### ・グループメンバー管理

メインメニューの「グループメンバー管理」から下図の画面に入ると、 会員のグループ分け設定を行うことができます。

グループが未登録の場合には下図の画面が表示されます。 「グループ名称管理」から、新しくグループを登録することができます。 次に表示される画面では、追加をクリックし、グループの追加を行います。

| グループメンバー管理処理<br>グループ名称が登録されていません。最初にグループ名称管理より<br>戻る<br>びループ名称管理                                                                                                    | <sup>登録してください</sup><br>グループマスタ編集                                                         |
|----------------------------------------------------------------------------------------------------|------------------------------------------------------------------------------------------|
| <ul> <li>●グルーブ会員・括についての補足</li> <li>グルーブ:会員を登録したいグループを提択してください<br/>所属する会員:グルーブ登録会員を表示</li> <li>所願しない会員:分類1分類2で検索した登録とれていない会員を注<br/>選択会員を上へ移動します。所属する会員を選択していら</li> <li>&gt; 選択会員を下へ移動します。所属する会員を選択していら</li> <li>&gt; 通加所属しない会員から所属しない会員に移動します。</li> <li>剤除一 所属する会員から所属しない会員に移動します。</li> <li>登録して元のページに戻ります。</li> <li>戻る 保存せずに元のページに戻ります。</li> </ul> | 該当グルーブを選択してから下の処理ボタンをクリックしてください。<br>表示測整変更するには右の矢EPボタンをクリックしてください。<br>資 意 追加 羅集 削除 取消 戻る |
| コード     1       グループ名     役員       登録     追加       編集     削除                                                                                                    | <b></b>                                                                                  |

上図のように、新しいグループを設定すると「グループメンバー管理」に新しく 作成したグループが表示されます。

この画面で、そのグループに所属させたい会員を選択し「<sup>追加</sup>」ボタンを押す ことで会員の振り分けを行うことができます。

(グループを一つ以上登録しておくと最初から下図の画面が表示されます)

| グループメンバー管理処理<br><sup>グループ</sup> 001:没員 ・<br>所属する会員 | 所風」ない会員<br>:分類1すべて ▼:分類2すべて ▼                                                |
|----------------------------------------------------|------------------------------------------------------------------------------|
| 000001AXA 未證定<br>000003CXA 未證定<br>未證定<br>▲ ▼       | 00000285A。 未設定 未設定<br>000004D5A。 未設定 未設定<br>000005E5A。 未設定 未設定<br>一適加<br>利除→ |
| 登録 戻る グループ名称管理                                     |                                                                              |

## ·分類名称設定

「分類名称」の追加、編集、削除を行うコーナーです。

「追加」を押すことで新しい分類名称の設定を行うことができます。

| 分類マスタ編集     分類1/2の切り替えは区分を選択し表示ボタンをクリ     分類1/2の切り替えは区分を選択し表示ボタンをクリ | リックしてください。  |            |    |
|---------------------------------------------------------------------|-------------|------------|----|
|                                                                     |             |            |    |
|                                                                     |             |            |    |
| ▲ ▼<br>該当分類を選択してから下の処理ボタンをクリックしてくださ<br>表示順を変更するには右の矢EPボタンをクリックしてくださ | <b>さ</b> い。 |            |    |
| 登記: 追加 · 日本 · 削除 取消 戻る                                              | コード 1       |            |    |
|                                                                     | 分類名 営       | 業部         |    |
|                                                                     | 登録 追加       | 四 編集 削除 取消 | 戻る |

「分類」が一つ以上設定されている場合、メール会員の編集画面にて会員の所属する 分類を設定することができます。

新規メール会員登録を手動で行う際も分類の設定は可能です。

| 会員情報編集      |                        |  |
|-------------|------------------------|--|
| 会員情報        |                        |  |
| 名前(必須)      | Ažh                    |  |
| メールアドレス(必須) | sdacty+grp51@gmail.com |  |
| 郵便番号        |                        |  |
| 住所1         |                        |  |
| 住所2         |                        |  |
| TEL         |                        |  |
| 携帯          |                        |  |
| 分類1         | 001:営業部                |  |
| 分類2         | 000:未設定                |  |
| 状態          | 有効 🔹                   |  |

「編集」ボタンを押すことで選択された分類を編集することができます。 また、分類の削除を行う際は「<sup>削除</sup>」ボタンより削除することができます。 ・グループ名称設定

ここでは、「グループメンバー管理」にて行った手順と同じ作業を行います。

「追加」のボタンを押すことで新しいグループを追加することができます。

| グループマスタ編集<br>該当グループを選択してから下の処理ボタンをクリックして<br>まニー順を亦更するにはたの年6日本のまたいよめ、てくたわ | dian. |             |         |
|--------------------------------------------------------------------------|-------|-------------|---------|
| 登録」追加 発生、削除、取消、戻る                                                        |       |             | 1       |
|                                                                          | ジル    | <u>-</u> プ名 | ·<br>役員 |
|                                                                          |       |             |         |
|                                                                          | 「豆球   |             |         |

グループを選択し、「編集」」ボタンを押すとグループを編集することができます。 設定されたグループを削除したい場合は「<sup>削除</sup>」ボタンをクリックします。 5.メール設定メニュー

・メール基本設定・・・配信されるメールのヘッダーとフッターを設定します。

| メール基本設定 |      |                                         |
|---------|------|-----------------------------------------|
| ヘッダー    |      | 必ず必要というものではありません。<br>使う際は本文と表現がかぶらないように |
| フッター    | フッター | 注意が必要です。                                |
|         |      |                                         |

・入会時メール設定・・・メール会員になった方が最初に受け取るメールの設定。

| 入会時メール設定 |                |       |  |
|----------|----------------|-------|--|
| メール文章    | 入会ありがとうございました。 | *     |  |
| テスト送信先   |                | テスト送信 |  |
| 登録 戻る    | )              |       |  |

会員がメール会員に登録完了した際に最初に届くメールの内容を設定します。 テスト送信先にアドレスを入力し「テスト送信」をクリックするとメールの表示を 確認することができます。

### 6.携帯電話からのメール配信について

①携帯電話からメールを配信するには、まず、携帯サイト最下部にある

「管理用」メニューに入ります。

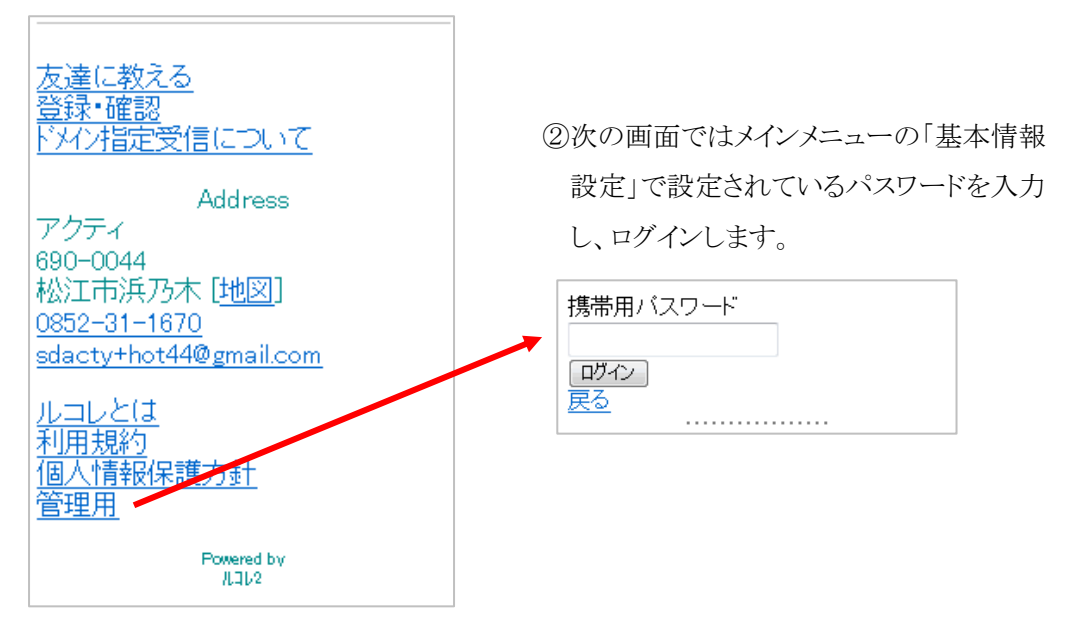

③次の画面では、「配信手続き」と「画像登録手続き」のメニューが表示されます。

メールの配信を行う場合は、配信手続きを選択します。

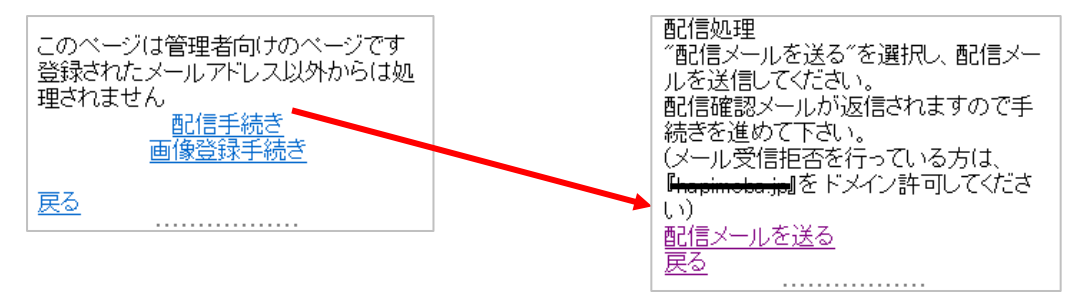

その後、「配信メールを送る」を選択すると、メール作成画面が立ち上がりますので メールの本文作成を行い、配信します。この時、件名の変更は行いません。 \*また、条件を設定した絞込み配信はできませんのでご注意下さい。

④先ほどの画面で画像登録手続きを選択した場合、
 携帯電話で撮影・保存されている写真を、
 ホームページ編集画面へ送信することができます。
 「画像登録メールを送る」を選択後、写真を添付して送信を行ってください。
 (\*現在準備中の機能です。ご了承下さい。)

画像登録処理 「画像登録メールを送る"を選択し、メー 山像豆妹ン ルセンン と度かの ジ ルを送信してください。(注意:画像ファイ ルを添付してください) 管理画面のHP作成PAGEに画像が表 示されますのでホームページ作成にこ 利用ください。 画像登録メールを送る 戻る

## 7.メール会員登録フロー

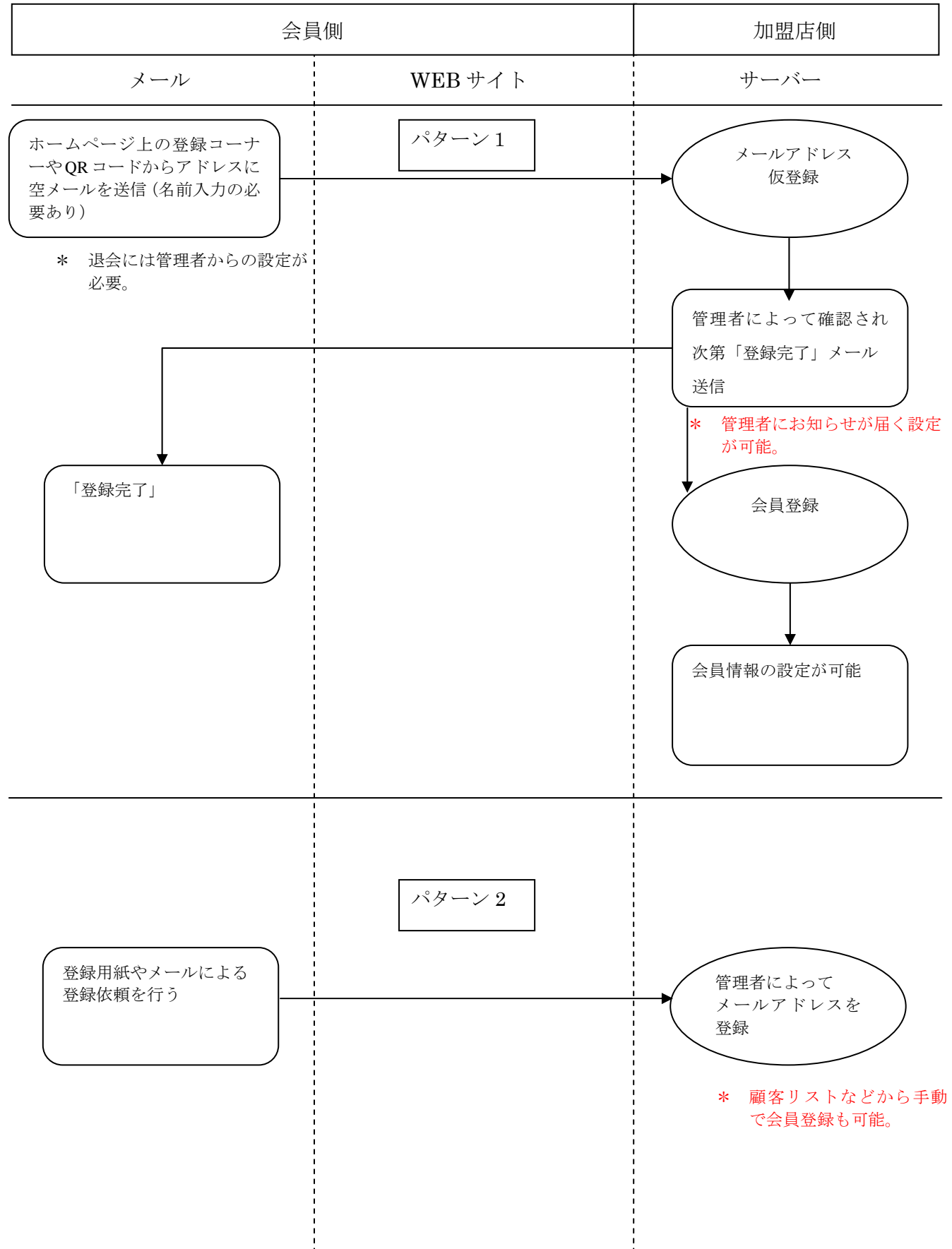